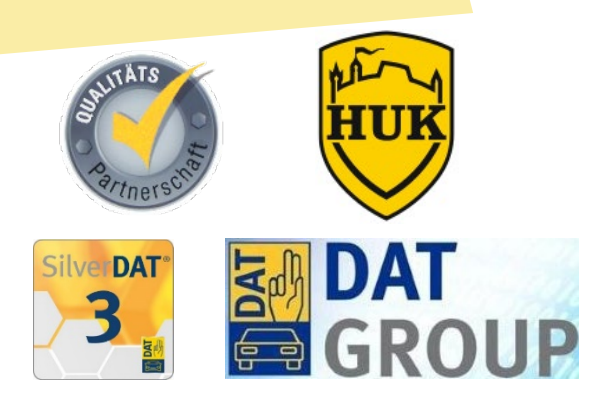

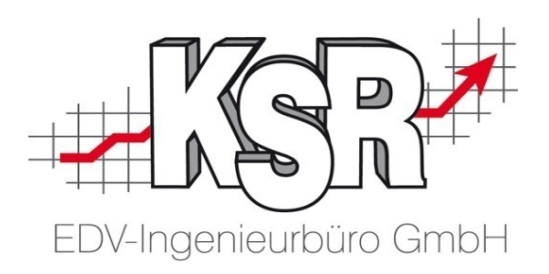

### HUK und DAT myClaim - Teil 2 HUK Stundenverrechnungssatz anlegen

©by KSR EDV-Ingenieurbüro GmbH Nummer: 1047 Stand: 01.06.2021 Autor: Braunmiller/Ringhut/Reinhard

... optimieren Sie Ihre Prozesse!

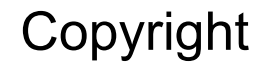

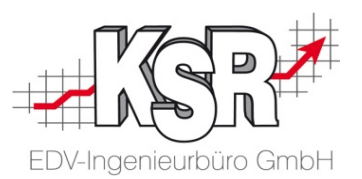

Diese Dokumentation und die KSR-Software sind urheberrechtlich geschützt. Das Handbuch und das Programm dürfen ausschließlich für eigene Zwecke genutzt werden. Die Software darf ausschließlich zur einmaligen Installation und zum Zwecke der Datensicherung kopiert werden. Jede Lizenz der Software darf nur auf einem Computerarbeitsplatz oder durch Verwendung des Lizenzservers in einer Mehrplatzinstallation installiert werden. Die Software darf nicht geändert, angepasst, übersetzt oder vermietet werden. Die Software darf weder dekomprimiert noch disassembliert werden. Des weiteren dürfen Werkzeuge, die auf die Software zugreifen, ausschließlich die durch die Software zur Verfügung stehenden Schnittstellen verwenden. Es dürfen keine auf der Software basierenden Werkzeuge erstellt werden.

Diese Dokumentation und das Programm dürfen ohne schriftliche Genehmigung weder ganz noch teilweise vervielfältigt, veröffentlicht oder übertragen werden, gleichgültig auf welche Art und Weise oder mit welchen Mitteln dies geschieht.

Copyright 2000-2021 by KSR EDV-Ingenieurbüro GmbH Adenauerstr. 13/1 89233 Neu-Ulm Burlafingen Alle Rechte vorbehalten.

Änderungen, die dem technischen Fortschritt dienen und Irrtum bleiben vorbehalten.

Bei allen Fallbeispielen handelt es sich um typische Fallgestaltungen, nicht um reale Kundenfälle. Alle Namen und Daten sind frei erfunden. Ähnlichkeiten oder Übereinstimmungen mit Namen lebender Personen sind rein zufällig.

**Warenzeichen:** Im Handbuch genannte Firmen- und Produktnamen sind eingetragene Warenzeichen der jeweiligen Firmen. Windows ist ein eingetragenes Warenzeichen der Microsoft Corporation.

Bildquellenverzeichnis: #63917583, #66963149, #69682233, #164954465 Urheber: Trueffelpix / Adobe Stock / Fotolia

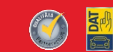

#### Inhaltsverzeichnis

| Einleitung                                                                                 | 4  |
|--------------------------------------------------------------------------------------------|----|
| Testfall für Ihre Schulung                                                                 | 5  |
| Welchen Browser nutzen                                                                     | 5  |
| Übersicht der Einstellungen, die aufzurufen<br>und zu konfigurieren sind                   | 6  |
| Einen HUK Stundenverrechnungssatz<br>in SilverDAT myClaim anlegen                          | 7  |
| SilverDAT myClaim, customized for HUK öffnen und zu "Unternehmensinfos editieren" wechseln | 8  |
| Unternehmensinfo editieren                                                                 | 9  |
| Vorgangsbezogene Daten konfigurieren                                                       | 10 |
| Liste der Netzwerktypen öffnen und HUK-Netzwerk auswählen                                  | 11 |
| Konfiguration des Stundenverrechnungssatzes öffnen                                         | 12 |
| Allgemeine Daten zum Verrechnungssatz                                                      |    |
| Verrechnungssatz konfigurieren - Übersicht                                                 | 13 |
| HUK Versicherungen auswählen und zwar alle                                                 | 14 |
| Daten zur Kalkulationen                                                                    |    |
| Daten zur Kalkulationen erfassen                                                           | 15 |
| Daten zu Ersatzteilfaktoren                                                                |    |
| Rabatt auf Ersatzteile / Klein- bzw.<br>Verbrauchsmaterial                                 | 16 |

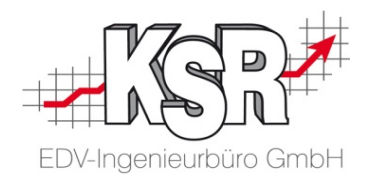

| Daten zu Arbeitslohnfaktoren                                  |    |
|---------------------------------------------------------------|----|
| Stundenverrechnungssätze eintragen                            | 17 |
| Daten zu Lackfaktoren                                         |    |
| Lackfaktoren festlegen - Lacklohn inklusive<br>Lackmaterial   | 18 |
| Kontrolle des Stundenverrechnungssatzes                       | 19 |
| Tipps & Tricks                                                | 20 |
| Benutzereinstellungen - Restwert                              | 21 |
| Optional - Restwertbewertung und Zwischenkalkulation anzeigen | 22 |
| Zwischenkalkulation in der Teileauswahl einblenden            | 23 |
| Werkzeugleiste in Teileauswahl                                | 24 |
| Funktion WBW / Wiederbeschaffungswert einblenden              | 25 |
| WBW / Wiederbeschaffungswert ermitteln                        | 26 |
|                                                               |    |
| Versionshistorie                                              | 27 |
| Kontakt und Support                                           | 28 |
| Schulungen bei KSR                                            | 28 |

- -

. . .

**.** . .

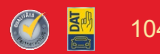

#### Einleitung

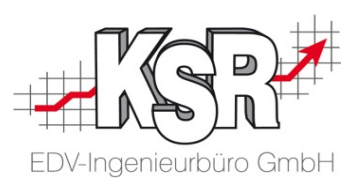

Die Schulungsunterlagen zu HUK und DAT myClaim umfassen zwei Teile

- Teil 1 Elektronische Beauftragung und Abrechnung (Nr. 1046)
- Teil 2 HUK Stundenverrechnungssatz anlegen (Nr. 1047)

Im ersten Teil werden Sie durch diese Schritte geführt

- "Import der Schadenakte"
- "Elektronische Beauftragung"
- "Elektronische Abrechnung"

und erhalten Informationen zu

- "Vorarbeiten in VCS" und dem
- Sonderfall "Erstellen eines zweiten KVs".

Im zweiten Teil werden Sie anhand eines Testfalls angeleitet, wie Sie in Ihrem DAT myClaim-Portal

- die benutzerdefinierten Einstellungen aufrufen und bearbeiten
- einen HUK Stundenverrechnungssatz anlegen

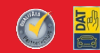

#### Testfall für Ihre Schulung

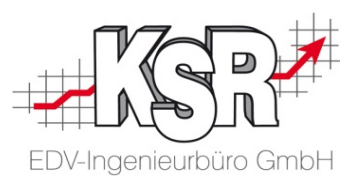

Sie möchten die HUK Schnittstelle in DAT myClaim einrichten und konfigurieren, für Ihre Schulung wird ein eigener Testfall eingesteuert.

Fahrzeughalter ist Frau Lisa Müller, das Kennzeichen lautet ES-DA 1, Versicherer ist die HUK-Coburg Allgemeine.

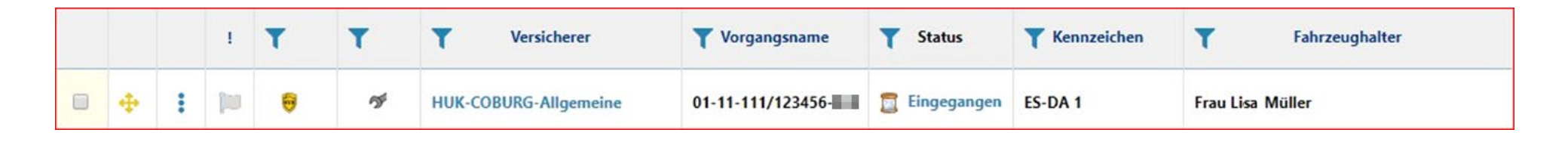

#### Welchen Browser nutzen

KSR empfiehlt die Nutzung des Browsers Google Chrome, da die Anwendungen von KSR auf diesen Browser abgestimmt sind.

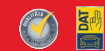

# Übersicht der Einstellungen, die aufzurufen und zu konfigurieren sind

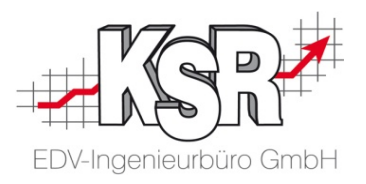

Folgende Einstellungen sind aufzurufen und zu konfigurieren. Auf den nächsten Seiten werden diese Einstellungen im Einzelnen betrachtet.

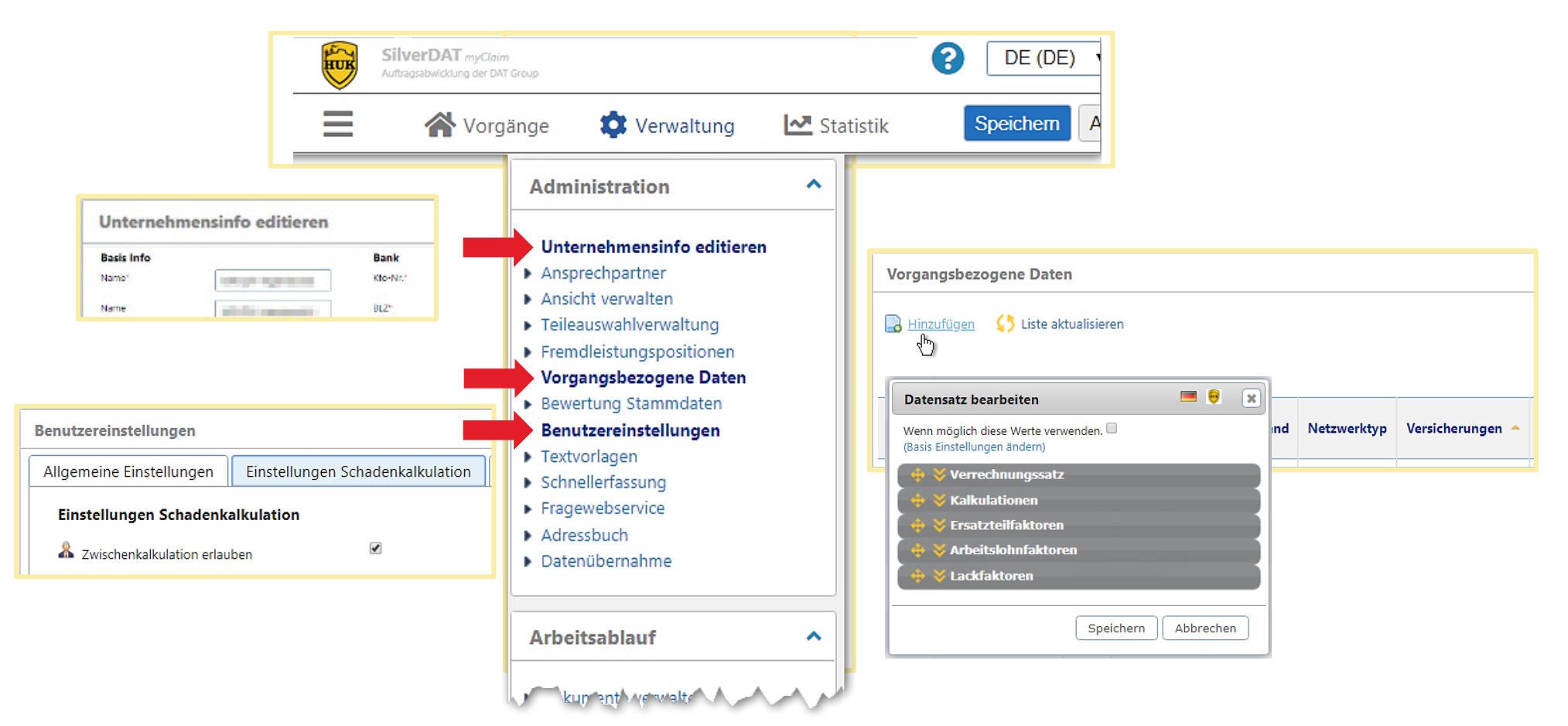

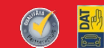

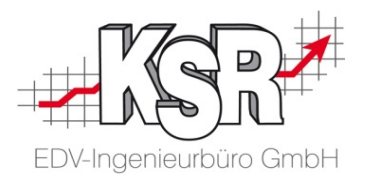

### Einen HUK Stundenverrechnungssatz in SilverDAT myClaim anlegen

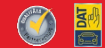

## SilverDAT myClaim, customized for HUK öffnen und zu "Unternehmensinfos editieren" wechseln

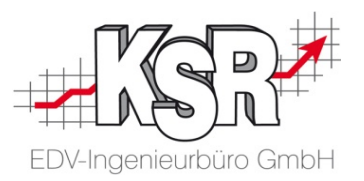

Loggen Sie sich im Browser über die Weboberfläche <u>www.dat.de</u> | Kundenlogin mit den Zugangsdaten der einzurichtenden Werkstatt ein.

Im Dashboard muss das HUK Netzwerk "SilverDAT myClaim, customized for HUK" vorhanden sein.

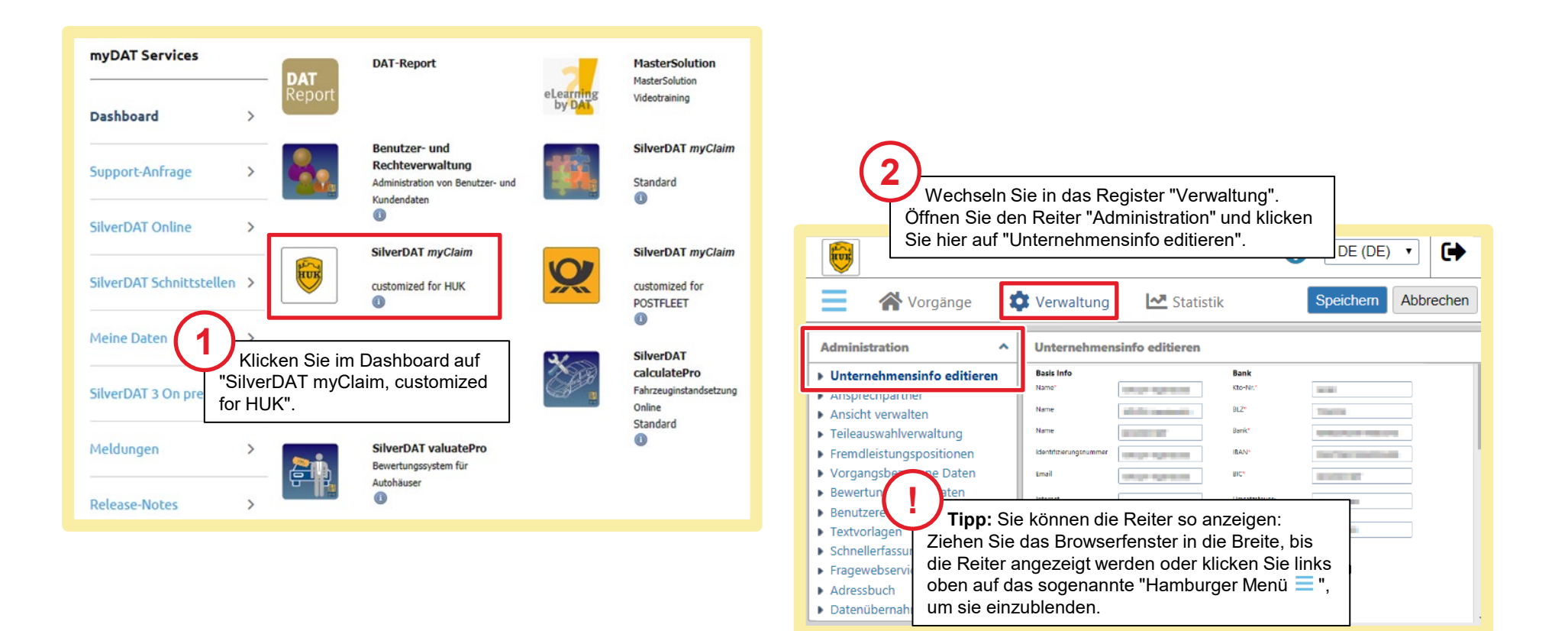

#### Unternehmensinfo editieren

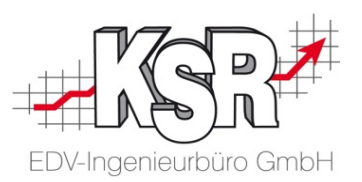

HUK benötigt vollständige und korrekte Angaben in den "Unternehmensinfos".

Die Daten der Pflichtfelder \* werden im GDV-Datensatz mitgeschickt, so dass HUK die Aufträge richtig zuordnen kann.

Die Bankdaten werden bei der Übermittlung der Rechnung an HUK mit übertragen. Nur wenn die E-Mailadresse im richtigen Feld eingetragen ist, erhalten Sie die E-Mail Benachrichtigung über einen neuen Schadensfall.

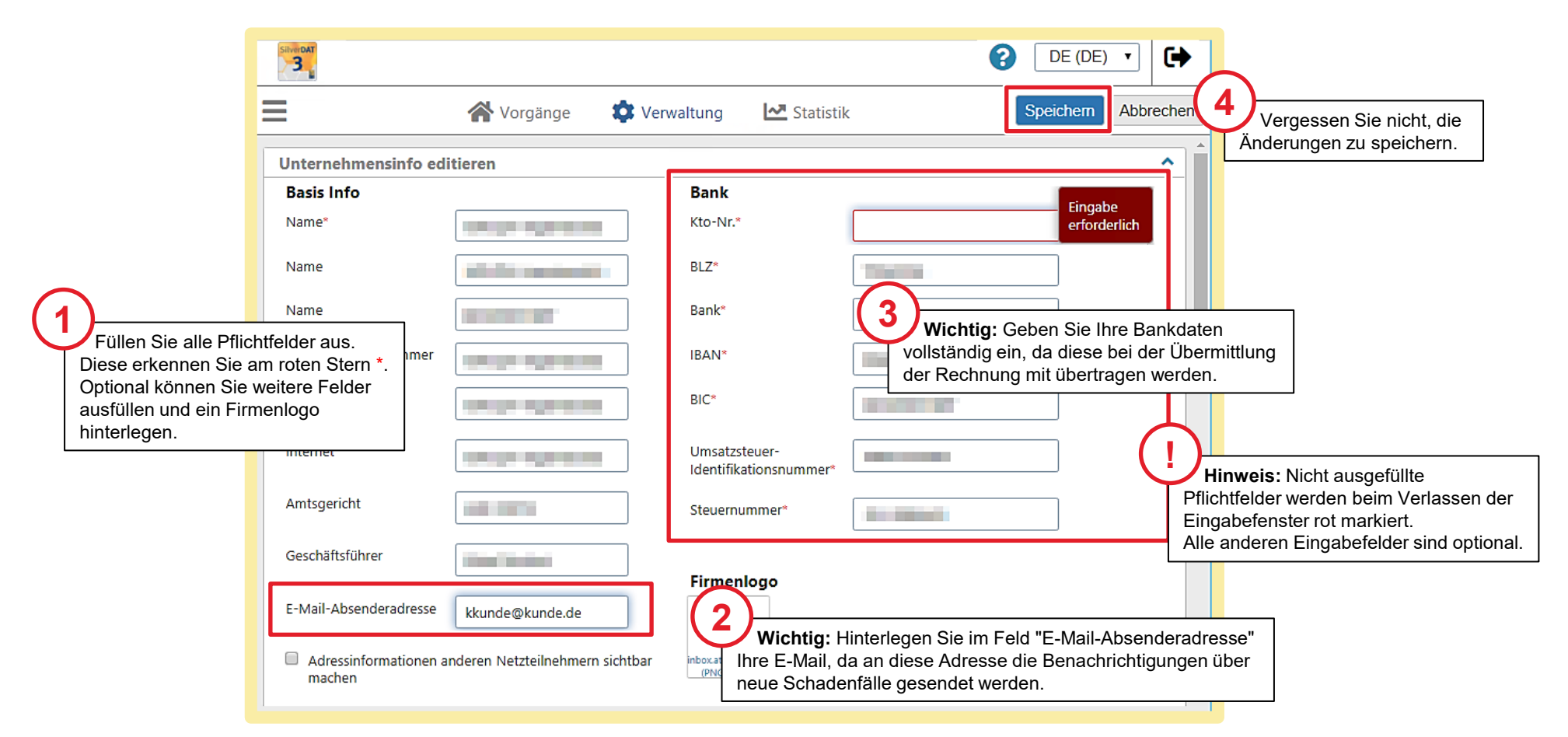

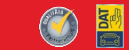

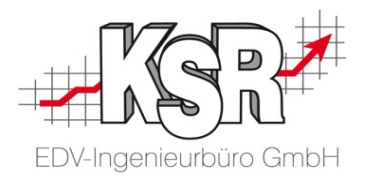

# Vorgangsbezogene Daten konfigurieren

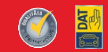

## Liste der Netzwerktypen öffnen und HUK-Netzwerk auswählen

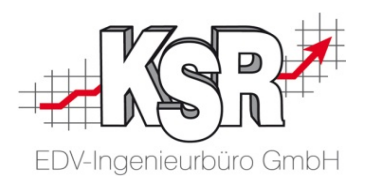

Wechseln Sie im Register "Verwaltung" zum Reiter "Administration" und öffnen Sie "Vorgangsbezogene Daten". Im Menüpunkt Vorgangsbezogenen Daten werden Verrechnungssätze (Datensätze) der Werkstatt erfasst. Mindestens ein Verrechnungssatz muss erfasst werden, der als Standardsatz angewendet wird und in der Liste der Netzwerktypen als Standard gekennzeichnet ist. Dieser Standardsatz wird immer dann verwendet, wenn kein anderer Verrechnungssatz angelegt und ausgewählt wird.

Weitere Datensätze, die z.B. mit Großkunden oder Versicherungen vereinbart wurden, können jeweils separat erfasst und dann bei Bedarf herangezogen werden. Damit Sie für HUK einen Verrechnungssatz anlegen können, wählen Sie zunächst das HUK-Netzwerk aus und bearbeiten die Einstellungen.

|                                                                                             |                                             |                  |                    | 1                     | 😭 Vor  | gänge       | 🗘 Verwaltung      | <u>~</u>      | Statistik                                              |                                       |               |                         |                                     |                          |        |
|---------------------------------------------------------------------------------------------|---------------------------------------------|------------------|--------------------|-----------------------|--------|-------------|-------------------|---------------|--------------------------------------------------------|---------------------------------------|---------------|-------------------------|-------------------------------------|--------------------------|--------|
| .dministration                                                                              | Vorgan                                      | gsbezogene Date  | n                  |                       |        |             |                   |               |                                                        |                                       |               |                         |                                     |                          | ^      |
| internenmensinto editieren<br>insprechpartner<br>insicht verwalten<br>eileauswahlverwaltung | Hir                                         | 2                | Klick              | alisieren<br>en Sie a | auf "H | inzufügen   | ". Alle Ko        | iditionstyper | · · · · · · · · · · · · · · · · · · ·                  | Alle Netzwerktyp                      | en            | •                       | Tippen um zu suchen                 |                          |        |
| Vorgangsbezogene Daten                                                                      |                                             | Benennung 🔶      | Von mir<br>geteilt | Mit mir<br>geteilt    | Land   | Netzwerktyp | Versicherur       | gen           | Fahrzeugart                                            | Herstelle                             | er Flotte     | Dellen drü<br>(Stunden) | icken<br>preis) Lackiermethode      | Standardmäl              | Big    |
| Benutzereinstellungen     Textvorlagen     Schnellerfassung                                 |                                             | 🔒 ник            | &                  |                       |        | 0           | HUK COBURG +      | 3             | Neue Verrech                                           | nungssätze an                         | legen         | ×                       | Hersteller                          | -                        | •      |
| agewebservice Die Lis<br>dressbuch<br>atenübernahme verwalte                                | Liste der von Ihnen<br>Iteten Netzwerktypen |                  | 8                  |                       |        | 3           | Allianz Versicher | ings-AG       | Netzwerktyp H                                          | Netzwerktyp HUK                       | Wählen Sie de | en Netzwe               | rktyp "H                            |                          |        |
| öffnet sie                                                                                  | ch.                                         |                  | &                  |                       |        | 18          | N/A               |               | geteilt werd                                           | en?                                   |               |                         | aus und klicken<br>Der Datensatz, ι | Sie auf "Ol<br>ım den    | K".    |
| rbeitsablauf ^                                                                              |                                             | 🔒 KSR Alle Netze | \$                 |                       |        |             |                   |               | <ul> <li>eigene Werte</li> <li>mit ausgewäl</li> </ul> | (nicht geteilt)<br>Ilten Partnern gei | eilt          | Ó                       | Verrechnungssa<br>öffnet sich zum E | tz für HUK<br>3earbeiten | anzule |
| Jokumente verwalten<br>Partner verwalten<br>Vorlagen verwalter                              |                                             | Standard         |                    |                       |        | 3           | -                 |               |                                                        | ОК                                    | Schließen     |                         | 80,00 DAT Eurolack                  |                          |        |

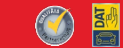

#### Konfiguration des Stundenverrechnungssatzes öffnen

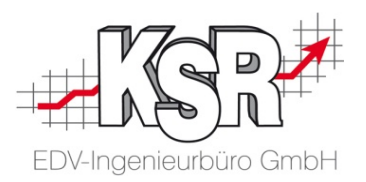

Zu der auf der vorherigen Seite gezeigten Auswahl sehen Sie hier eine weitere Möglichkeit, den Datensatz für die Bearbeitung zu öffnen.

| Silver DAT                                                                                        |                                                                                        |                                                             |                        |                                   |                                                       |                                                      | 0                                                                          | DE (DE) 🔻                                                                         |
|---------------------------------------------------------------------------------------------------|----------------------------------------------------------------------------------------|-------------------------------------------------------------|------------------------|-----------------------------------|-------------------------------------------------------|------------------------------------------------------|----------------------------------------------------------------------------|-----------------------------------------------------------------------------------|
| ≡                                                                                                 |                                                                                        | 😽 Vo                                                        | rgänge                 | 🗱 Verwaltung 🛛 🗠 S                | tatistik                                              |                                                      |                                                                            |                                                                                   |
| Administration                                                                                    | ^                                                                                      | Vorgangsbezogene Daten                                      |                        |                                   |                                                       |                                                      |                                                                            | <u> </u>                                                                          |
| Unternehmensinfo ed     Ansprechpartner     Ansicht verwalten     Teileauswahlverwaltur           | litieren                                                                               | 🔒 Hinzufügen 🛛 🛟 Liste aktualisieren                        | [                      | Alle Konditionstypen              | • HUK                                                 | Tippen um                                            | zu suchen                                                                  |                                                                                   |
| <ul> <li>Fremdleistungsposition</li> <li>Vorgangsbezogene</li> <li>Bewertung Stammdate</li> </ul> | onen<br>Daten<br>ten                                                                   | Benennung 🔶 Von mir geteilt Mit mir Land                    | Netzwerkty             | yp Versicherungen                 | Filtern Sie d                                         | Dellen drücken<br>is)<br>ie Liste nach dem           | Lackiermethode                                                             | Standardmäßig                                                                     |
| Benutzereinstellungen     Textvorlagen     Schnellerfassung                                       | ник                                                                                    |                                                             | Ø                      | HUK COBURG + 3                    | Netzwerktyp "H<br>klicken Sie dar<br>klicken Sie in d | IUK" und<br>in auf "HUK" oder<br>er Liste direkt auf | Hersteller                                                                 |                                                                                   |
| <ul> <li>Adressbuch</li> <li>Datenübernahme</li> </ul>                                            | Kalkulationen<br>Lackiermethode<br>Bearbeitungsgebühr                                  | Hersteller                                                  | 3                      | AII HUK COBURG, HUK24 AG,         | THUK".                                                |                                                      | AZT                                                                        |                                                                                   |
| Arbeitsablauf                                                                                     | Vorschaden                                                                             | Mehr Informationen                                          |                        |                                   | w, sov, kleintransporter Ford                         | 68,00                                                | DAT Eurolack                                                               |                                                                                   |
| <ul> <li>Dokumente verwalt</li> <li>Partner verwalten</li> <li>Voxlagen verwalter</li> </ul>      | Preisdatum<br>Entsorgungskosten (%<br>Prozent von Ersatzteik                           | (i) Entsorgungskosten (%)<br>en Prozent von Ersatzteilen    | -<br>And               | A MARINA                          | MARMAN                                                | 80,00                                                | DAT Eurolack                                                               |                                                                                   |
|                                                                                                   | Arbeitslohnfaktore<br>Kalkulation in Zeitmaß<br>Karosserie Stufe 1<br>Elektrik Stufe 1 | Das Fenster d<br>öffnet sich. Klick                         | es Verrei<br>en Sie au | echnungssatzes<br>uf "Editieren". |                                                       | erken<br>den V<br>Kalku                              | <b>p:</b> In der Spal<br>nen Sie am so<br>′errechnungss<br>lationen als St | te "Standardmäßig"<br>chwarzen Punkt ●<br>atz, der in den<br>tandard genutzt wire |
|                                                                                                   | Erstelle einen                                                                         | untergeordneten Stundenverrechnungssatz Editieren Schließen |                        |                                   |                                                       |                                                      |                                                                            |                                                                                   |

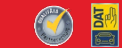

#### Verrechnungssatz konfigurieren - Übersicht

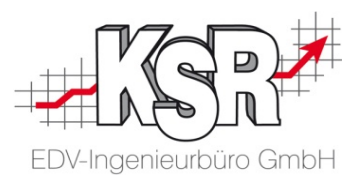

Der Datensatz des Stundenverrechnungssatzes bzw. kurz Verrechnungssatzes umfasst im Einzelnen Einstellungen zu:

- Verrechnungssatz
- Kalkulationen
- Ersatzteilfaktoren
- Arbeitslohnfaktoren
- Lackfaktoren

Zur besseren Übersicht können Sie die einzelnen Eingabebereiche auf- 🔀 oder zuklappen 熬 . Hier sehen Sie alle Eingabebereiche zugeklappt, auf den folgenden Seiten werden sie genauer betrachtet.

**Tipp:** Möchten Sie diesen Verrechnungssatz als Standard für Ihre Kalkulationen verwenden, aktivieren Sie "Wenn möglich diese Werte verwenden.".

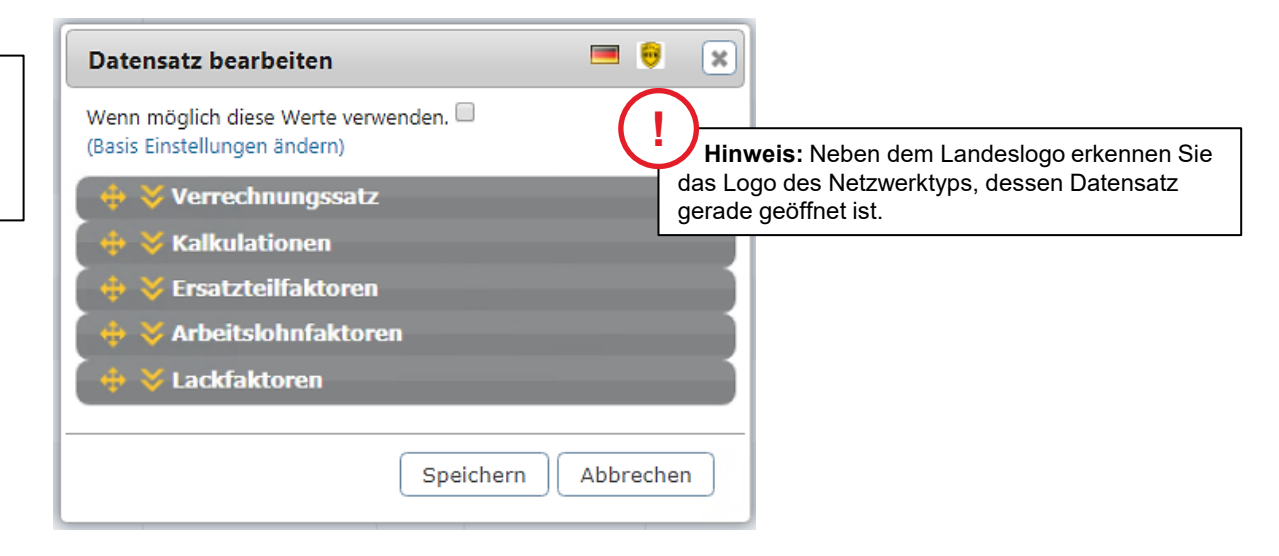

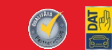

#### HUK Versicherungen auswählen und zwar alle

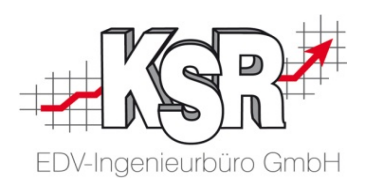

Öffnen Sie den Datensatz, wird der Eingabebereich "Verrechnungssatz" angezeigt. Hier werden die Versicherungen erfasst, für die diese Verrechnung gilt sowie allgemeine Daten zu Fahrzeugen erfasst.

|                 | Datensatz bearbeiten 🧧 🖗                                            |                                                     | НИК СОВИ 🔺                       |
|-----------------|---------------------------------------------------------------------|-----------------------------------------------------|----------------------------------|
|                 | Wenn möglich diese Werte verwenden.<br>(Basis Einstellungen ändern) | <u>^</u>                                            | HDNA                             |
|                 | 🕂 🔶 Verrechnungssatz                                                |                                                     | Helvetia Schweizerische Vers.    |
|                 |                                                                     |                                                     | Honda-Versicherungsdienst        |
|                 | Benennung*                                                          |                                                     | A HUK COBURG                     |
|                 |                                                                     |                                                     | HUK COBURG Allgemeine            |
|                 | Identifikation                                                      |                                                     |                                  |
|                 | Versicherungen HUK COBU 🔻                                           |                                                     | Itzehoer Versicherung WAG        |
|                 |                                                                     | $\sim$                                              | lanitos Versicherung AG          |
|                 | Dienstleister 🔹                                                     | 2                                                   | risruher Reamten                 |
| $\frown$        | Eshtrauast                                                          | Öffnen Sie die Auswahl bei "Versicheru              | Ingen".                          |
| (1)             | Panizeugait                                                         | Wichtig: Aktivieren Sie die Hakchen bei             | Maker Carlanda                   |
| Geben Sie       | e dem Datensatz einen                                               | <ul> <li>HUK Coburg Allgemeine</li> </ul>           | Direct Vesicherungs-AG           |
| sprechende      | n Namen, benennen Sie                                               | <ul> <li>HUK24 AG</li> </ul>                        | Sparkassen-Gebäudeversicherung   |
| ihn z. B. nac   | h der Versicherung, für                                             | sowie                                               | con                              |
| die er glit, ni |                                                                     | <ul> <li>Versicherung im Raum der Kirche</li> </ul> | LLIT                             |
|                 | Versicherungstyp                                                    |                                                     | TRANSATLANTISCHE                 |
|                 | Eabrzeugalter                                                       |                                                     | Uelzener Allgemeine              |
|                 |                                                                     |                                                     | Unbekannt                        |
|                 | Adresse                                                             |                                                     | United Services                  |
|                 |                                                                     |                                                     | uniVersa Allgemeine Versicherung |
|                 | Herstellerzeitmaß                                                   |                                                     | VDK                              |
|                 |                                                                     |                                                     | Verband öffentlicher Versicherer |
|                 | 🔶 🛠 Kalkulationen                                                   |                                                     | Vers. im Raum der Kirchen        |
|                 |                                                                     |                                                     | Versicherungskammer Bayern       |
|                 | Speichern                                                           | Abbrechen                                           | Verti Versicherung AG            |
|                 |                                                                     |                                                     |                                  |

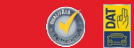

#### Daten zu den Kalkulationen erfassen

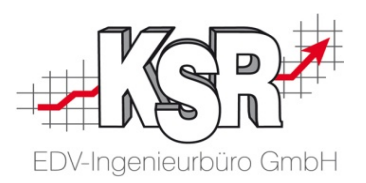

Hier sind keine Eingaben für den HUK Stundenrechnungssatz zu erfassen.

| Wenn möglich diese Werte verwenden.   (Basis Einstellungen ändern) | Datensatz bearbeiten                                                                                  | <b>=</b> <del>0</del>                                               | ×                                                                                                    |
|--------------------------------------------------------------------|----------------------------------------------------------------------------------------------------|---------------------------------------------------------------------|----------------------------------------------------------------------------------------------------|
| Mehrwertsteuersatz                                                 | Datensatz bearbeiten         Wenn möglich diese Werte verwenden.         (Basis Einstellungen ändern) | Unterdrücken<br>Standard Schwellenwert<br>niedrigerem Schwellenwert | Überspringen Sie "Kalkulationen".         Überspringen Sie "Kalkulationen".         Optimierung auf Rohbaukarosserie         Vorschaden (EUR)         Rabatt Prozentual oder Absolut         NfA (Neu für Alt) Prozentual oder Absolut         Wertverbesserung (EUR)         Mehrwertsteuersatz |
| Speichern Abbrechen                                                | Mehrwertsteuersatz                                                                                    | Speichern Abbreck                                                   | Hinweis: Verwechseln Sie den hier zu<br>erfassenden "Rabatt" nicht mit dem<br>"Auf-/Abschlag" in den Ersatzteilfaktoren                                                                                                    |

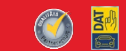

#### Rabatt auf Ersatzteile / Klein- bzw. Verbrauchsmaterial

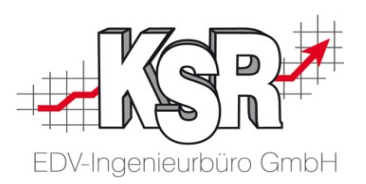

Bei den Ersatzteilfaktoren sind drei Eingaben zu erfassen bzw. zu aktivieren:

- Auf-/Abschlag (%)
- Ersatzteilzuschlag separat
- Klein- bzw. Verbrauchsmaterial (%)

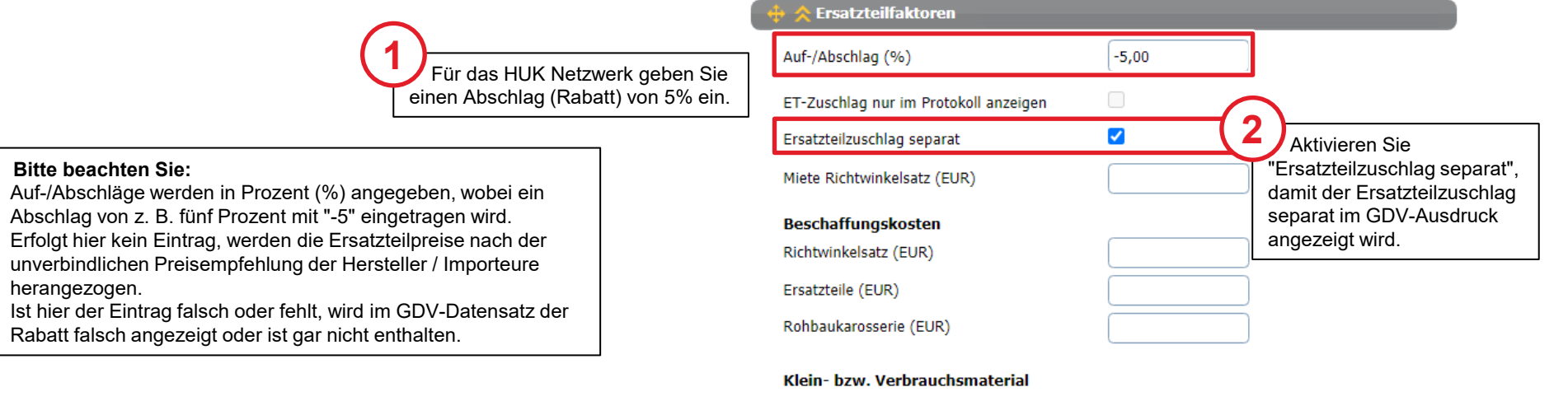

|                                                                      | <ul> <li>Pauschalbetrag</li> </ul>                            |      |                      |
|----------------------------------------------------------------------|---------------------------------------------------------------|------|----------------------|
|                                                                      | <ul> <li>Prozent von Ersatzteilen</li> </ul>                  |      |                      |
| Klicken Sie auf "Prozent von<br>Ersatzteilen", um den Prozentbetrag  | Klein- bzw. Verbrauchsmaterial (%)                            | 2,00 |                      |
| für die Kleinersatzteile bzw. das<br>Verbrauchsmaterial zu erfassen. | Klein- bzw. Verbrauchsmaterial (%)<br>für Optimierung auf RBK |      |                      |
|                                                                      | Rabatte                                                       |      | Prozentual 🔿 Absolut |
|                                                                      | Rabatt Optimierung auf RBK                                    |      | Prozentual 🔿 Absolut |
|                                                                      | Ersatzteile pauschal (EUR)                                    |      |                      |
|                                                                      | 🔸 🐟 Arbeitslohnfaktoren                                       |      |                      |

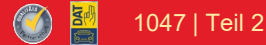

#### Stundenverrechnungssätze eintragen

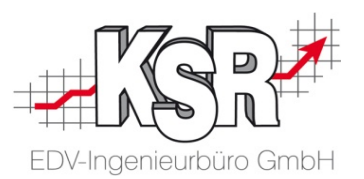

In den Arbeitslohnfaktoren werden die Stundenverrechnungssätze für Mechanik, Karosserie und Elektrik mit EUR pro Stunde erfasst. Für HUK sind jeweils vier Reparaturstufen für Mechanik, Karosserie sowie Elektrik verfügbar.

Bitte beachten Sie: Alle Felder und alle Stufen müssen befüllt sein, auch wenn nur die Werte der Stufe 1 Pflichtfelder sind.

Werden die Stufen 2 bis 4 nicht belegt, oder stehen laut Fahrzeughersteller / Importeur nicht zur Verfügung, erfolgt die Schadenkalkulation mit den Werten der Stufe 1.

| 💠 ጵ Arbeitslohnfaktoren                          | Stufe 1 | Stufe 2                | Stufe 3                                           | Stufe 4                                 |
|--------------------------------------------------|---------|------------------------|---------------------------------------------------|-----------------------------------------|
| Mechanik (EUR/Stunde)*                           | 72,50   | 72,50                  | 72,50                                             | 72,50                                   |
| Karosserie (EUR/Stunde)*                         | 72,50   | 72,50                  | 72,50                                             | 72,50                                   |
| Elektrik (EUR/Stunde)*                           | 72,50   | 72,50                  | 72,50                                             | 72,50                                   |
| Dellen drücken (EUR/Stunde)                      |         |                        |                                                   |                                         |
| Ohne automatischen<br>Hohlraum-/Unterbodenschutz |         |                        | $\bigcirc$                                        |                                         |
| Einsatz Gerüst                                   |         |                        | Optio                                             | onal können Sie weitere V<br>en drücken |
| Rabatte                                          |         | 🖲 Prozentual 🔘 Absolut | Ohne     Einer                                    | e automatischen Hohlrau                 |
| Rabatt Optimierung auf RBK                       |         | 🖲 Prozentual 🔘 Absolut | <ul> <li>Ellis</li> <li>Raba<br/>(Proz</li> </ul> | atte<br>zentual ist standardmäßid       |
| Arbeitslohn pauschal (EUR)                       |         |                        | <ul> <li>Raba<br/>(Proz</li> </ul>                | att Optimierung auf RBK                 |
|                                                  |         |                        | <ul> <li>Arbe</li> </ul>                          | itslohn pauschal (EUR)                  |

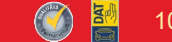

#### Lackfaktoren festlegen - Lacklohn inklusive Lackmaterial

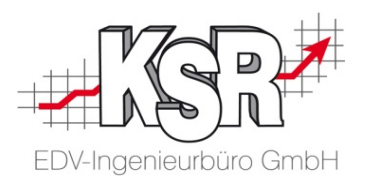

Es können jetzt allgemein anerkannte Lackiermethoden voreingestellt werden. Für Deutschland sind das:

- DAT Eurolack
- Lack-Hersteller-System
- AZT (Allianz Zentrum f
  ür Technik)

Ihre Werkstatt hat eine Vereinbarung mit der HUK getroffen, ob Sie nach Hersteller, DAT Eurolack oder AZT kalkulieren.

Wählen Sie die entsprechende Lackiermethode aus und geben Sie den Lackierlohn inklusive Material ein.

| Scrollen Sie in der ausgewä<br>nach unten zu "Lacklohn inkl.<br>Sie darauf, um diesen Eingab | hlten Lackiermethode<br>Lackmaterial". Klicken<br>ebereich zu öffnen. | "Lohn inkl. Material" Euro pro<br>eispiel 73,85 Euro / Stunde. |
|----------------------------------------------------------------------------------------------|-----------------------------------------------------------------------|----------------------------------------------------------------|
|                                                                                              |                                                                       | Eurolack Lack-Hersteller-System AZT                            |
| Eurolack Lack-Hersteller-System AZT                                                          | Eurolack Lack-Hersteller-System AZT                                   | Lackart Bitte a 🔻                                              |
| Lackart Bitte a 👻                                                                            | Lackart Bitte a 💌                                                     | Lackzusatz  Anzahl von Farbmischungen                          |
| Lackzusatz v Anzahl Musterbleche                                                             | Lackzusatz 🔹 Anzahl Musterbleche                                      | Anzahl Musterbleche                                            |
| Lacklohn / Lackmaterial                                                                      | Lacklohn / Lackmaterial                                               | Lacklohn / Lackmaterial                                        |
| Lacklohn inkl. Lackmaterial                                                                  | Lacklohn inkl. Lackmaterial                                           | *Lacklohn inkl. Lackmaterial                                   |
| Ohn inkl. Material (EUR/Stunde) * 73,85                                                      | Lohn inkl. Material (EUR/Stunde)*     73,85                           | Lohn inkl. Material (EUR/Stunde)*     73,85                    |
| Pauschale Vorgabe (EUR)                                                                      | Pauschale Vorgabe (EUR)                                               | Pauschale Vorgabe (EUR)                                        |
| Rabatte                                                                                      | Rabatte       Prozentual      Absolut                                 | Rabatte       Prozentual       Absolut                         |
|                                                                                              | Rabatt Optimierung auf RBK                                            |                                                                |
| Vorbereitungszeit Blech (%) Vorbereitungszeit Kunststoff (%)                                 |                                                                       | Vorbereitungszeit Blech (%) Vorbereitungszeit Kunststoff (%)   |
| Vorbereitung Einzelauftrag/Kleinteile                                                        | Vorbereitungszeit (%)                                                 | Zuschlag für 2. Farbe                                          |
| Einsatz Gerüst                                                                               | Zuschlag für 2. Farbe                                                 | Kunststoffteile eingebaut lackieren                            |
| Zuschlag für 2. Farbe                                                                        | Montageteile ausgebaut lackieren                                      | Am Fahrzeug mit vorlackieren                                   |
| Kunststoffteile eingebaut lackieren                                                          | Zuschlag für Mattlackierung                                           | Montageteile ausgebaut lackieren                               |
| Am Fahrzeug mit vorlackieren                                                                 | Farbton anpassen bei 4 Schichtlack                                    | Abdeckarbeit ausgebaute Kunststoffteile Bitte ausw 👻           |
| Montageteile ausgebaut lackieren                                                             |                                                                       | Anzahl mattschwarze Fensterrahmen                              |
| Abdeckarbeit geklebte Scheiben Bitte ausw 👻                                                  |                                                                       | Bitte ausw *                                                   |
| Abdeckarbeit ausgebaute Kunststofftelle Bitte ausw 👻                                         |                                                                       |                                                                |
| Anzahl mattschwarze Fensterrahmen Bitte ausw 💌                                               |                                                                       |                                                                |

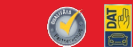

#### Kontrolle des Stundenverrechnungssatzes

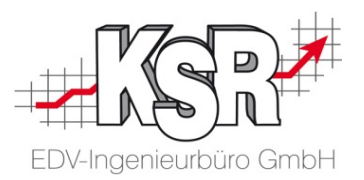

Sie können in den Vorgangsbezogenen Daten den Stundenverrechnungssatz aufrufen, indem Sie auf den Namen im Netzwerktyp bzw. der Versicherung klicken.

| ник                                                   |                                                   |                           | <b>•</b> •                                                       |                                                                            |
|-------------------------------------------------------|---------------------------------------------------|---------------------------|------------------------------------------------------------------|----------------------------------------------------------------------------|
| Kalkulationen<br>Lackiermethode<br>Bearbeitungsgebühr | Hersteller                                        |                           |                                                                  |                                                                            |
| Vorschaden                                            |                                                   |                           | ник                                                              | <b>e e x</b>                                                               |
|                                                       | Meh                                               | nr Informationen          | Eurolack                                                         |                                                                            |
| Ersatzteilfaktoren                                    |                                                   |                           | Lackmaterial Rabatt Material                                     |                                                                            |
| Preisdatum                                            |                                                   |                           | Lacklohn Lack                                                    |                                                                            |
| Entsorgungskosten (%) Entsorgu                        | ngskosten (%)                                     |                           | Lacklohn Rabatt                                                  |                                                                            |
| Prozent von Ersatzteilen Prozent                      | von Ersatzteilen 2,00                             |                           |                                                                  | Mehr Informationen                                                         |
|                                                       | Meh                                               | nr Informationen          | Lack-Hersteller-System                                           |                                                                            |
| Arbeitslohnfaktoren                                   |                                                   |                           | Lackmaterial Rabatt Material                                     |                                                                            |
| Kalkulation in Zeitmaß                                | Stunde                                            |                           | Lacklohn Lack                                                    |                                                                            |
| Karosserie Stufe 1                                    | 72,50 pro Stunde                                  |                           | Lacklohn Rabatt                                                  |                                                                            |
| Elektrik Stufe 1                                      | 72,50 pro Stunde                                  |                           |                                                                  | Mehr Informationen                                                         |
| Mechanik Stufe 1                                      | 72,50 pro Stunde                                  |                           |                                                                  |                                                                            |
|                                                       | Meh                                               | n Informationen           | AZI                                                              |                                                                            |
| Die F                                                 | -<br>aktoren werden mit ei<br>angezeigt.          | nzelnen                   | Lackmaterial Rabatt Material<br>Lacklohn Rabatt<br>Lacklohn Lack | Klicken Sie auf "Editieren", um<br>Daten zu ändern oder zu ergänzen        |
| Klicker<br>alle Da                                    | n Sie auf "Mehr Informa<br>ten dieses Faktors anz | ationen", um<br>zuzeigen. |                                                                  | Erstelle einen untergeordneten Stundenverrechnungssatz Editieren Schließen |

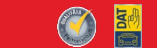

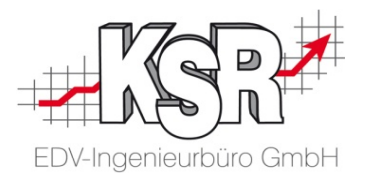

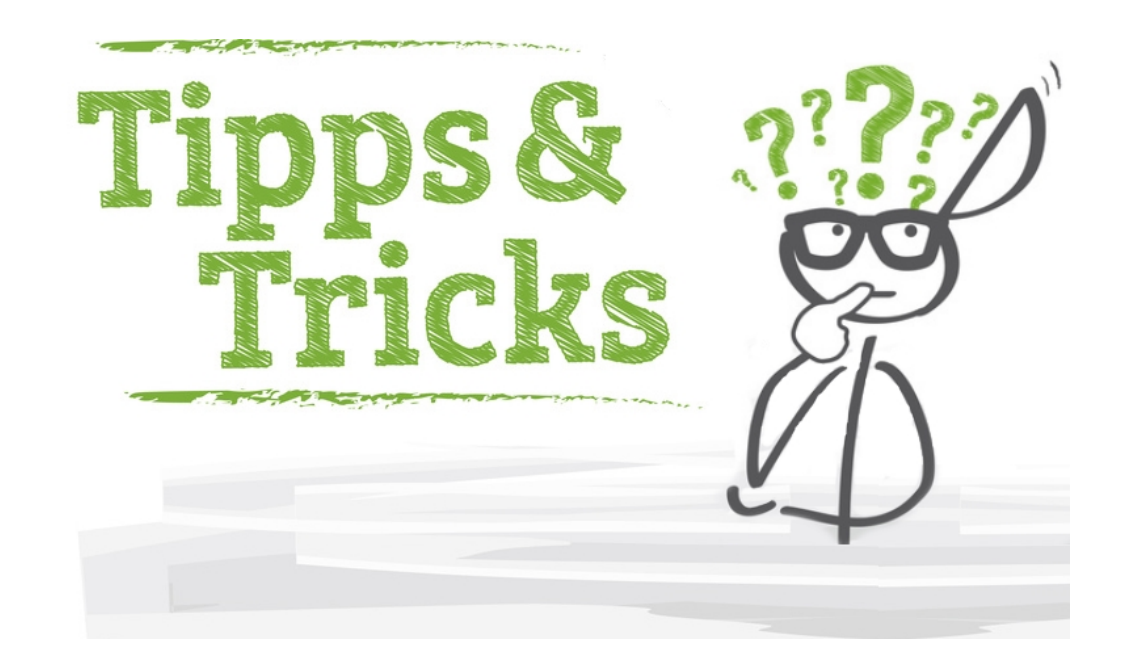

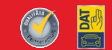

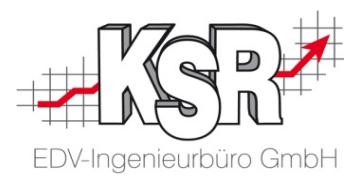

### Benutzereinstellungen - Restwert

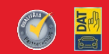

# Optional - Restwertbewertung und Zwischenkalkulation anzeigen

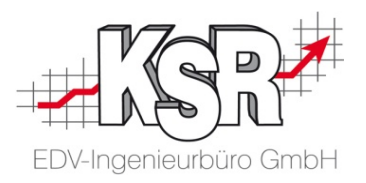

Wollen Sie sich während der Schadenkalkulation einen Überblick über die bereits eingegebenen Daten (Summe Teile- und Lohnpositionen) verschaffen, können Sie ein Funktionsfeld aktivieren, so dass das Ergebnis des aktuellen Kalkulationsstands in einem Info-Fenster angezeigt wird.

**Hinweis:** Bei umfangreichen Kalkulationen kann diese Funktion die Systemgeschwindigkeit verlangsamen. Wechseln Sie in das Register "Verwaltung". Öffnen Sie den Reiter "Administration" und klicken Sie hier auf "Benutzereinstellungen".

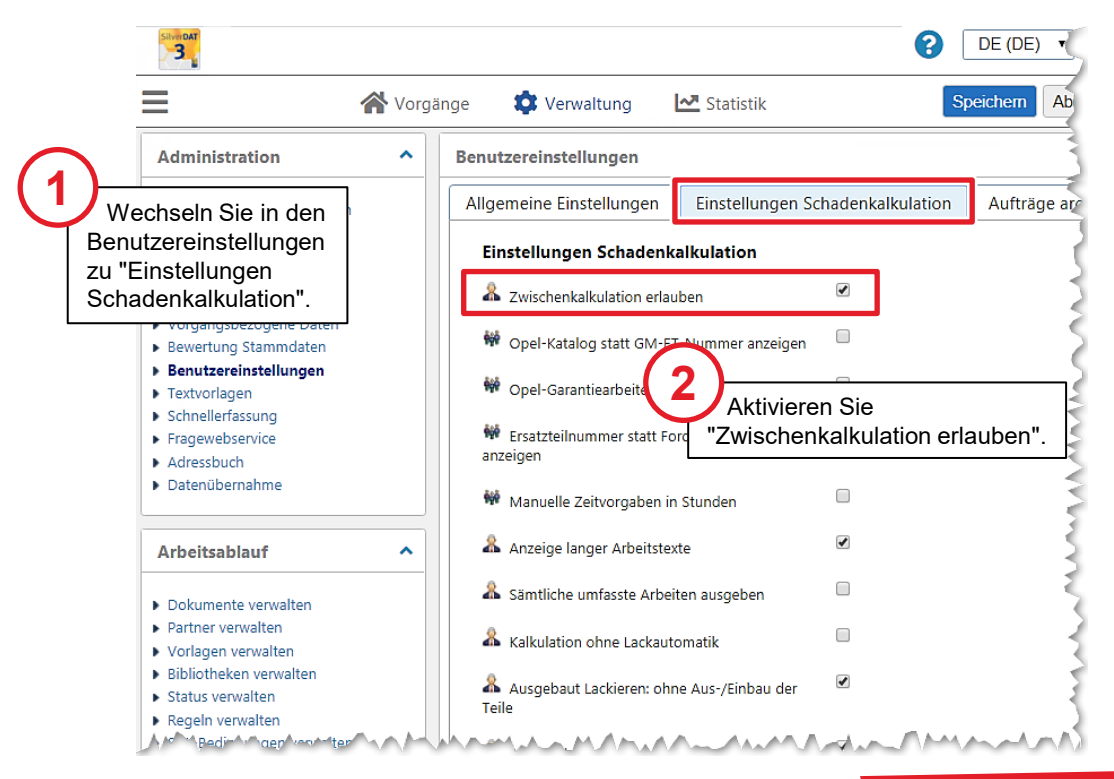

Die Zwischenkalkulation wird nun angezeigt und die Restwertbewertung des Fahrzeugs.

Sollte ein Kunde die "Restwertbewertung" im HUK Netz vermissen, muss folgendes gemacht werden. Muss in den Benutzereinstellungen bei der Option "Zwischenkalkulation erlauben" den Hacken setzen

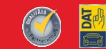

#### Zwischenkalkulation in der Teileauswahl einblenden

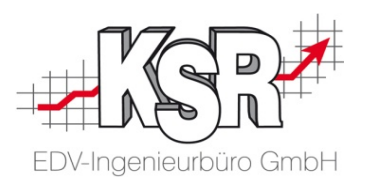

Bitte beachten Sie: Diese ist nur auf einem "Gold"-Konto möglich.

Wurde "Zwischenkalkulation erlauben" aktiviert, erfolgt im linken unteren linken Bereich der Teileauswahl eine entsprechende Anzeige.

Die Zwischenkalkulation wird permanent nachgeführt, so dass Sie jederzeit eine Kontrolle/ein Überblick über die aktuellen Reparaturkosten haben.

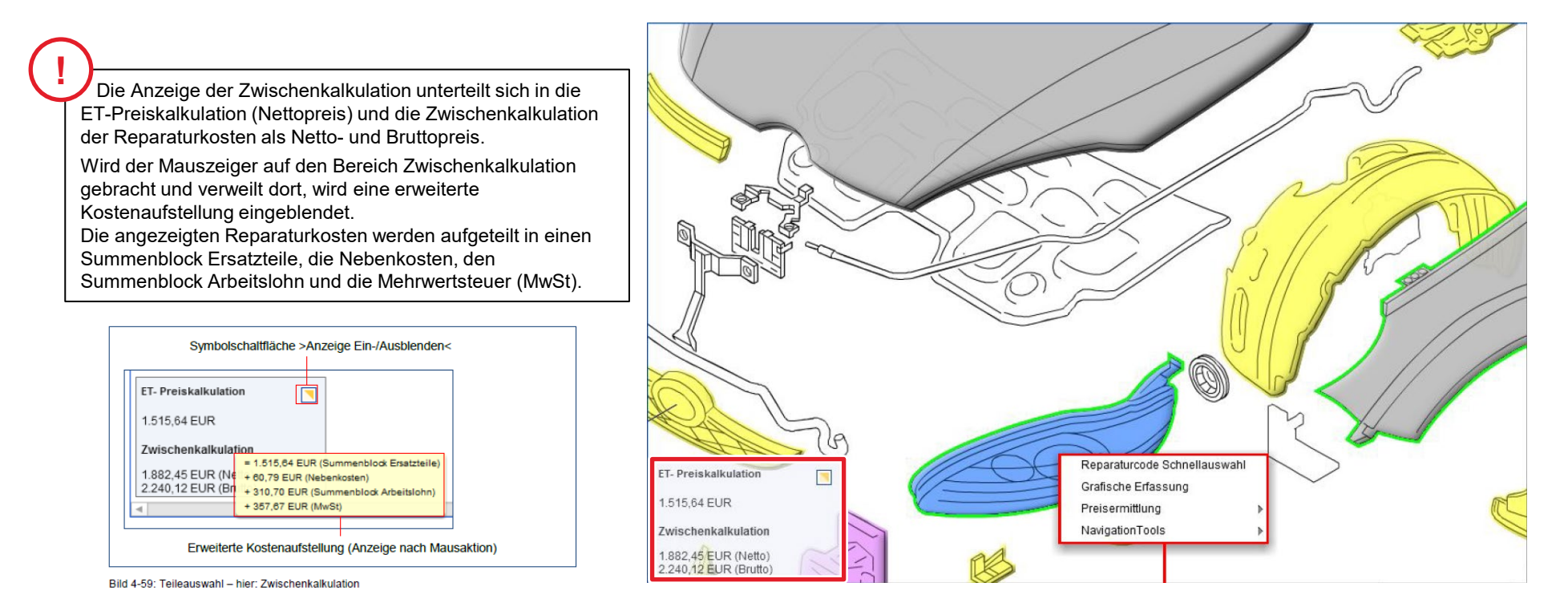

Quelle Bild und Text: SilverDAT 3 Schulungshandbuch von 2016, Deutsche Automobil Treuhand GmbH

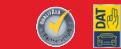

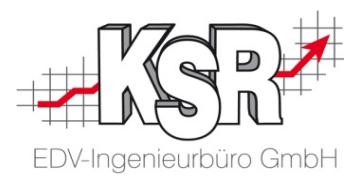

### Werkzeugleiste in Teileauswahl

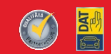

#### Funktion WBW / Wiederbeschaffungswert einblenden

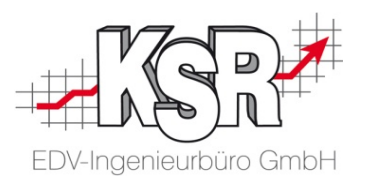

Die Werkzeugleiste der Teileauswahl kann innerhalb des HUK-Netzes über ein Menü geöffnet und angepasst werden. Auch die "Ermittlung des Händler-VK" kann so angezeigt werden. Wechseln Sie dazu in die Teileauswahl und öffnen Sie das Hamburger Menü links auf der Werkzeugleiste.

Der Wiederbeschaffungswert ist der Betrag der aufgewendet werden muss, um ein gleichwertiges Fahrzeug wiederzubeschaffen.

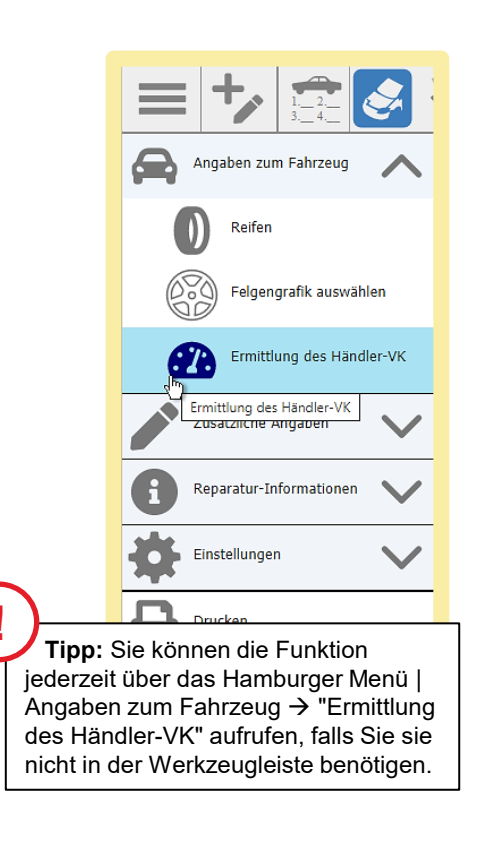

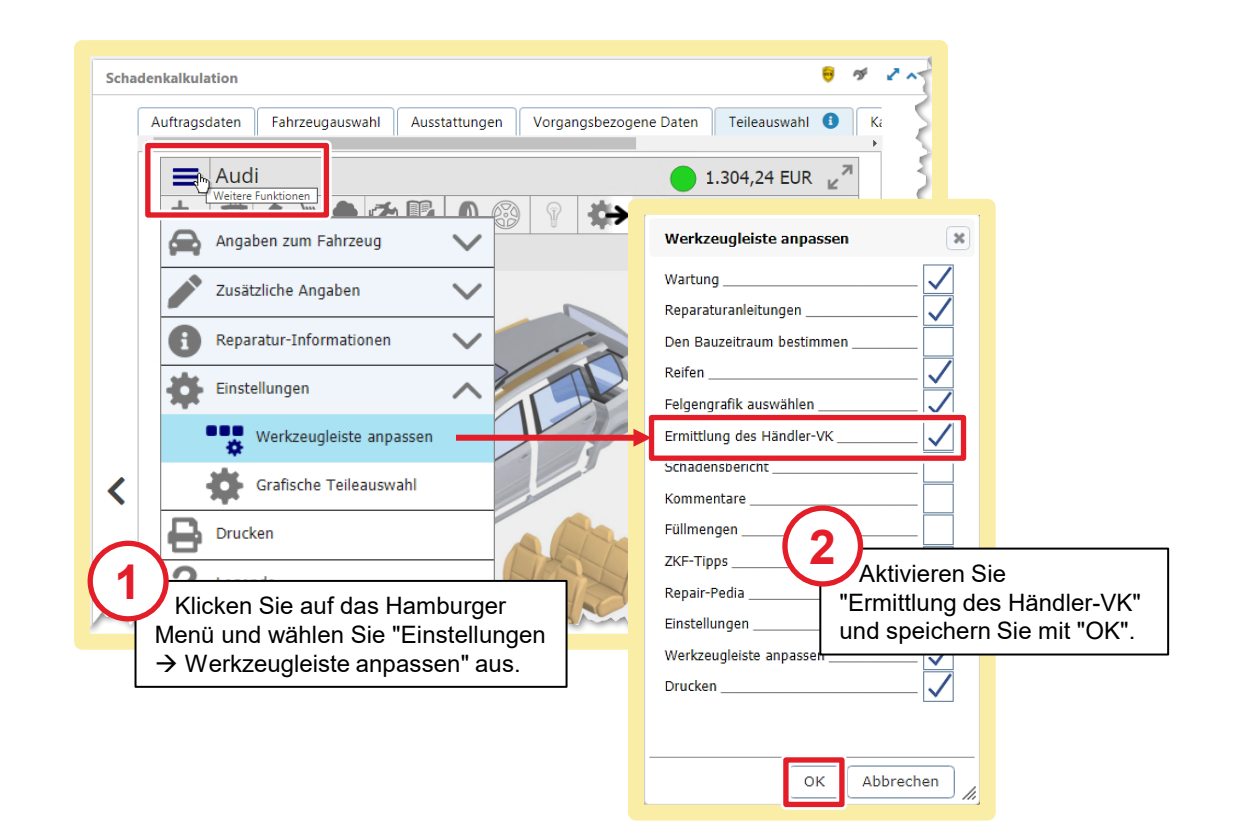

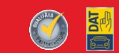

#### WBW / Wiederbeschaffungswert ermitteln

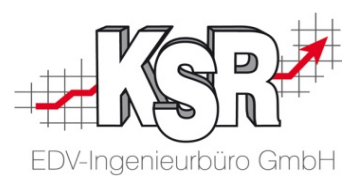

Der Wiederbeschaffungswert ist der Betrag der aufgewendet werden muss, um ein gleichwertiges Fahrzeug wiederzubeschaffen.

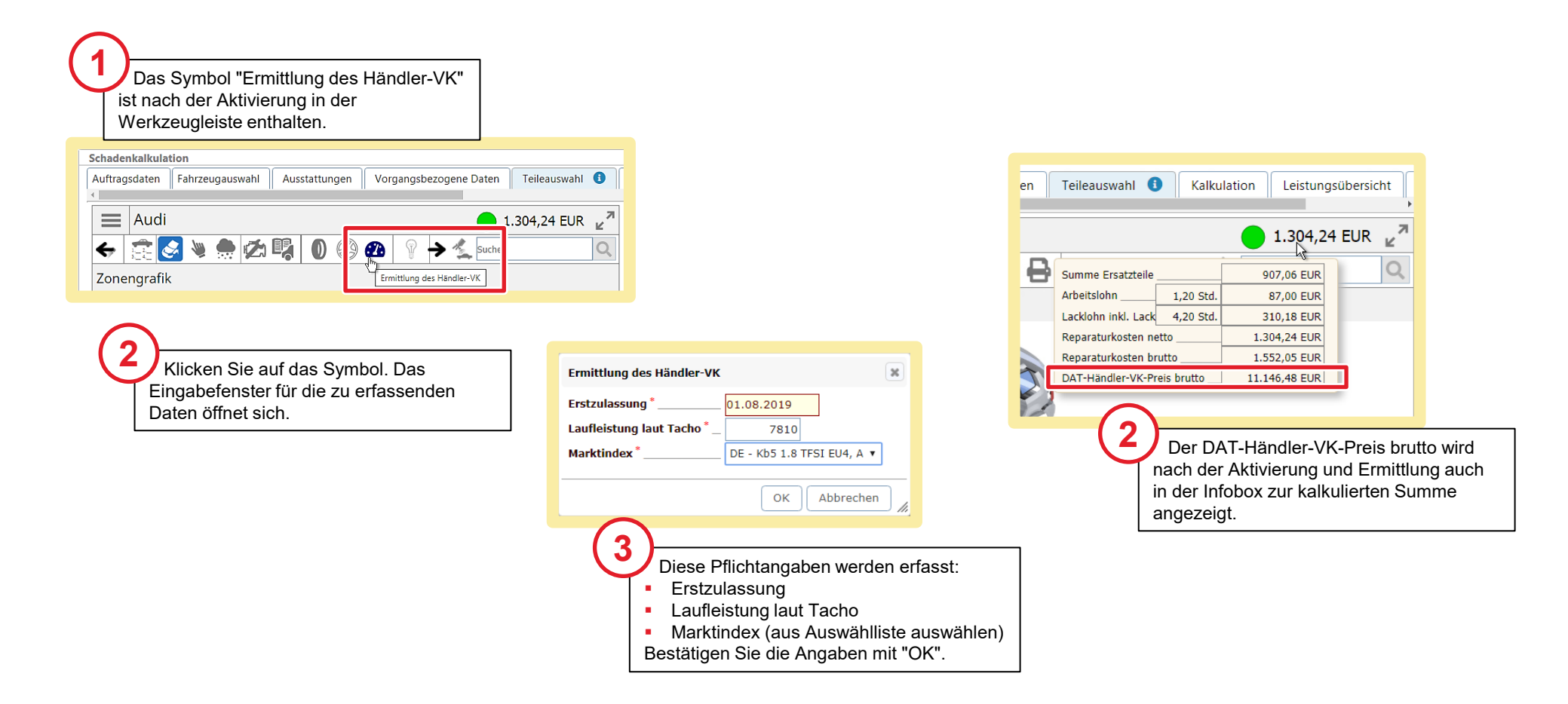

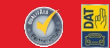

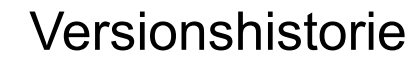

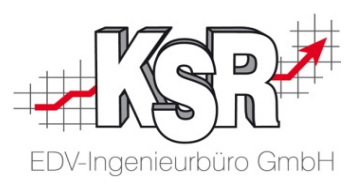

In der Versionshistorie sind Änderungen dieses Dokuments aufgeführt.

| Version | Datum      | Erläuterung                                                                                                    | geändert<br>durch |
|---------|------------|----------------------------------------------------------------------------------------------------|-------------------|
| 1.4     | 01.06.2021 | Aktualisierung des Layouts                                                                                                    | GRE               |
|         | 25.09.2020 | Kapitel "HUK StdVerrechnungssatz" in Booklet 1047 verschoben und alle anderen Kapitel<br>in 1046 zusammengefasst, neue Seite "Einleitung", Texte und Screenshots überarbeitet | GRE               |
| 1.3     | 27.07.2020 | Layout aktualisiert                                                                                                    | GRE               |
|         | 18.06.2020 | Titel der Booklets ergänzt um Teil 1 / Teil 2                                                                                                    | GRE               |
|         | 29.05.2020 | Neues Kapitel "Einen HUK Stundenverrechnungssatz in SilverDAT myClaim anlegen"<br>Teilung des Booklets in zwei Teile 1046 und 1047                                            | MBR/GRE           |
| 1.2     | 10.01.2020 | Texte überarbeitet, Seite "Fahrzeugdaten mit der Kalkulation abrufen" ergänzt                                                                                                 | MBR/GRE           |
| 1.1     | 05.09.2019 | Texte überarbeitet                                                                                                    | GRE               |
| 1.0     | 12.07.2019 | Freigabe                                                                                                    | GRE               |

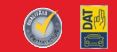

#### Kontakt und Support

Sie haben Fragen, wir sind für Sie da!

#### KSR EDV-Ingenieurbüro GmbH

Adenauerstraße 13/1 D-89233 Neu-Ulm

Sie erreichen uns telefonisch unter +49 (0) 731 / 20 555 - 0 Per Fax unter +49 (0) 731 / 20 555 - 450

#### Öffnungszeiten Montag - Donnerstag Freitag

08.00 bis 18.00 Uhr 08.00 bis 16.30 Uhr

#### Schulungen

Informieren Sie sich auf unserer Schulungs-Website über aktuelle KSR-Anwenderseminare in Ihrer Nähe oder über Schulungen vor Ort sowie Webinare.

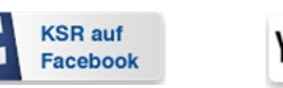

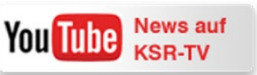

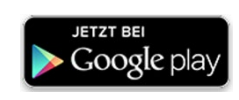

schulung.ksredv.de

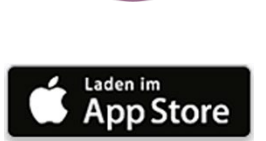

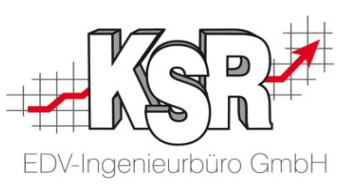

Erstellen Sie eine Online Support Anfrage (OSA) osa.ksredv.de und wir rufen zurück

Direkt per E-Mail support@ksredv.de » bei technischen Fragen, Support

info@ksredv.de

» bei Fragen zu Angeboten und Preisen, Vertrieb » bei Fragen zu Rechnungen, Buchhaltung

28

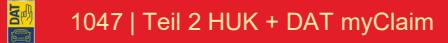